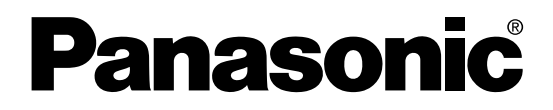

# KS1 Signal Converter User's Manual

ARCT1F437E-3

Phone: 800.894.0412 - Fax: 888.723.4773 - Web: www.ctiautomation.net - Email: info@ctiautomation.net

# Cautions for Your Safety

Read the manual carefully before installing, running and maintenance for proper operation.

Before using, master the knowledge of the equipment, safety information and all of other notes.

This manual uses two safety flags to indicate different levels of danger.

**WARNING** A handling error could cause serious physical injury to an operator and in the worst case could even be fatal.

●Always take precautions to ensure the overall safety of your system, so that the whole system remains safe in the event of failure of this product or other external factor.

• Do not use this product in areas with inflammable gas. It could lead to an explosion.

•Exposing this product to excessive heat or open flames could cause damage to the lithium battery or other electronic parts.

**CAUTION** A handling error could cause serious physical injury to an operator or damage to the equipment.

- •To prevent abnormal exothermic heat or smoke generation, use this product at the values less than the maximum of the characteristics and performance that are assured in these specifications.
- Do not dismantle or remodel the product. It could lead to abnormal exothermic heat or smoke generation.
- •Do not touch the terminal while turning on electricity. It could lead to an electric shock.
- •Use the external devices to function the emergency stop and interlock circuit.
- Connect the wires or connectors securely. The loose connection might cause abnormal exothermic heat or smoke generation.
- Do not allow foreign matters such as liquid, flammable materials, metals to go into the inside of the product. It might cause exothermic heat or smoke generation.
- Do not undertake construction (such as connection and disconnection) while the power supply is on.

# Copyright and trademark

- Panasonic Electric Works, Ltd. owns the copyright of this manual.
- •We stiffly refuse the reproduction of without permission from this manual.
- Modbus Protocol is a communication protocol that the Modicon Inc.developed for PLC.
- Windows, Windows NT and Microsoft Internet Explorer are the trademarks or registered trademarks of Microsoft Corporation of United States of America and each company.
- Ethernet is the trademark of Xerox Corporation.
- Other company names and the product names are the trademarks or registered trademarks of each company.

## Introduction

Thank you very much indeed for purchasing "KS1 Signal Converter". In this manual, we explain the usage of "KS1 Signal Converter" in detail. Please use it correctly after understanding the content enough.

# Table of Contents

| Cautions before using                                         | <b>i</b> |  |  |  |  |  |  |
|---------------------------------------------------------------|----------|--|--|--|--|--|--|
| Chapter 1 Unit's Features and Structure                       |          |  |  |  |  |  |  |
|                                                               | 1        |  |  |  |  |  |  |
| 1-2 Unit's Name and Part Numbers                              | 1        |  |  |  |  |  |  |
| 1-2-1 Main Unit                                               | 1        |  |  |  |  |  |  |
| 1-2-2 Accessories                                             | 1        |  |  |  |  |  |  |
| 1-2-3 Options                                                 | 1        |  |  |  |  |  |  |
| 1-2-4 Tool Sollwale                                           | ו<br>ר   |  |  |  |  |  |  |
| Chaptel 2 Parts Name and Working                              | Z        |  |  |  |  |  |  |
| 2-1 Fails Nallies                                             | Z        |  |  |  |  |  |  |
| 3-1 Main unit terminal arrangement                            | ა<br>ა   |  |  |  |  |  |  |
| 3-2 Wiring Diagrams                                           | J        |  |  |  |  |  |  |
| 3-2 Communication                                             | 4<br>4   |  |  |  |  |  |  |
| 3-4 Installing space                                          |          |  |  |  |  |  |  |
| Chapter 4 How to Install                                      | 0        |  |  |  |  |  |  |
| 4-1. Install to DIN rail                                      | 6        |  |  |  |  |  |  |
| 4-2. Remove from DIN rail                                     | 6        |  |  |  |  |  |  |
| 4-3. Install by using FP0 Slim type mouniting plate           | 7        |  |  |  |  |  |  |
| 4-4. Install by using FP0 Flat type mouniting plate           | 8        |  |  |  |  |  |  |
| Chapter 5 Setting                                             | 9        |  |  |  |  |  |  |
| 5-1 Install IP address search tool                            | 9        |  |  |  |  |  |  |
| 5-2 Set and Change IP Address                                 | 11       |  |  |  |  |  |  |
| 5-3 Communication Setting                                     | 12       |  |  |  |  |  |  |
| 5-3-1 Set by the communication set switches on the unit       | 12       |  |  |  |  |  |  |
| 5-3-2 Set by setting tool Configurator WD                     | 13       |  |  |  |  |  |  |
| Chapter 6 Specifications                                      | 19       |  |  |  |  |  |  |
| 6-1 Main unit                                                 | 19       |  |  |  |  |  |  |
| 6-2 Communication Specifications Interface: RS232C, RS485     | 19       |  |  |  |  |  |  |
| 6-3 Communication Specifications Interface: Ethernet          | 20       |  |  |  |  |  |  |
| 6-4 Factory setting                                           | 20       |  |  |  |  |  |  |
| 6-5 Outline of MODBUS TCP and Transmission format             | 21       |  |  |  |  |  |  |
| 6-5-1 Connections (When set to MODBUS TCP)                    | 21       |  |  |  |  |  |  |
| 6-5-2 Compare Packet of MODBUS TCP and MODBUS (RTU and ASCII) | 21       |  |  |  |  |  |  |
| Chapter / Error Indication and Clear Error                    | 23       |  |  |  |  |  |  |
| 7-1 Error indication                                          | 23       |  |  |  |  |  |  |
| /-∠ How to clear the error                                    | 23       |  |  |  |  |  |  |

## Cautions before using

#### Installation environment

#### O Do not use the Unit in the following environments.

- Where the unit will be exposed to direct sunlight and where the ambient temperature is outside the range of 0 to 55 °C.
- •Where the ambient humidity is outside the range of 30 to 85 % RH (at 20°C non-condensing) and where condensation might occur by sudden temperature changes
- ·Where inflammable or corrosive gas might be produced
- ·Where the unit will be exposed to excessive airborne dust or metal particles
- •Where the unit will be exposed to water, oil or chemicals
- •Where organic solvents such as benzene, paint thinner, alcohol, or strong alkaline solutions such as ammonia or caustic soda might adhere to the product
- •Where direct vibration or shock might be transmitted to the product, and where water might wet the product
- •Places unaffected by power transmission lines, high voltage equipment, power cables, power equipment, radio transmitters and any other equipment that would generate high switching surge.

# ♦Please use the Unit according to the specifications described in this manual. Otherwise, it may malfunction or cause fire and an electric shock.

- Connect to the power supply in compliance with the rating.
- Refer to the wiring diagram to ensure proper wiring for the power supply, input and output.
- Do not perform wiring or installation with a live line. It may also lead to circuit burnout or fire.
- Do not add voltage and current to an output terminal from outside.

#### ■ Static electricity

- Discharge static electricity touching the grounded metal etc. when you touch the unit.
- Excessive static electricity might be generated especially in a dry place.

#### Cleaning

• Wipe dirt of the main unit with soft cloth etc. When thinner is used, the unit might deform or be discolored.

#### Power supply

- Connect a breaker to the voltage input part for safety reasons and to protect the device.
- Do not turn on the power supply or input until all wiring is completed.
- Do not add abnormal voltage directly, otherwise it might damage internal circuit.

#### Before power on

Please note the following points when turning on power at the first time.

- ·Confirm there are neither wiring rubbish nor especially an electrical conduction when installed.
- Confirm neither the power supply wiring, the I/O wiring nor the power-supply voltage are wrong.
- Tighten the installation screw and the terminal screw surely.
- · Use an electric wire applicable to the rated current.

#### Others

• Please note that it might take time to approve the communication again after power on and breaking the communication.

# Chapter 1 Unit's Features and Structure

#### 1-1 Features

KS1 signal converter is a signal converter of the DIN rail installation type that converts serial-communication data (RS232C, RS485) into Ethernet data (Ethernet).

Data exchange by personal computers or PLC etc. is achieved by converting serial-communication data to Ethernet data and connecting directly with LAN cable.

#### Ethernet ⇔ RS232C/RS485

#### 1-2 Unit's Name and Part Numbers

1-2-1 Main unit

| Convert signal          | Rating | Model No. |
|-------------------------|--------|-----------|
| Ethernet ⇔ RS232C/RS485 | 24V DC | AKS1202   |

#### 1-2-2 Accessories

| Product name       | Model No. |
|--------------------|-----------|
| Power supply cable | AFPG805   |

#### 1-2-3 Options

| Product name                 | Contents                                                                         | Model No. |  |  |
|------------------------------|----------------------------------------------------------------------------------|-----------|--|--|
| Mounting rail                | DIN rail                                                                         | AT8-DLA1  |  |  |
| Fastening plate              | Use to fix to DIN rail                                                           | ATA4806   |  |  |
| Terminal screw driver        | Using when wiring Phoenix terminal                                               | AFP0806   |  |  |
| FP0 Slim type mounting plate | Mounting plate that is used to install a AFP                                     |           |  |  |
| Type 30 (Topieces)           | Unit ventically against the parter.                                              |           |  |  |
| (10 piece)                   | each unit vertically against the panel.                                          | AFP0803   |  |  |
| FP0 Flat type mounting plate | Mounting plate that is used to install each unit horizontally against the panel. | AFP0804   |  |  |

1-2-4 Tool software

| Product name              | File name          |
|---------------------------|--------------------|
| IP Address searching tool | ConfiguratorWD.exe |

#### You can download IP address search tool: ConfiguratorWD.exe from our website.

Please refer to the help in Configurator WD for the way to set. Note) In case of setting by "Configurator WD", MODE 4 of ④switch 1 should be set to OFF (software).

#### NOTICE!

Ethernet communication port of PC is required to transmit the settings to Signal converter.

# Chapter 2 Parts Name and Working 2-1 Parts Names

| 1 Pa                                          |                                                                                                    |
|-----------------------------------------------|----------------------------------------------------------------------------------------------------|
| L<br>L                                        |                                                                                                    |
| 7                                             |                                                                                                    |
|                                               |                                                                                                    |
| 4                                             |                                                                                                    |
| MODM                                          |                                                                                                    |
|                                               |                                                                                                    |
|                                               |                                                                                                    |
| R5232                                         |                                                                                                    |
| (8)                                           |                                                                                                    |
|                                               |                                                                                                    |
| R548:                                         |                                                                                                    |
|                                               |                                                                                                    |
|                                               |                                                                                                    |
| Sic                                           | inal distance distance distanc |
| F Co                                          | nverter                                                                                                    |
| ۲ <u>ــــــــــــــــــــــــــــــــــــ</u> |                                                                                                    |
|                                               |                                                                                                    |
| ①Status indicator LED                         | Lighting or blinking according to the unit status                                                                                                    |
|                                               | POWER: Lighting when power on                                                                                                    |
|                                               | RESET: Lighting while pressing      reset switch                                                                                                    |
|                                               | ERROR: Blinking when error occurs with this unit                                                                                                    |
| ②Input / Output indicator                     | Lighting or blinking according to LAN communication status                                                                                                    |
| LED (LAN)                                     | <ul> <li>LINK/ACT: Lighting when the link is approved</li> </ul>                                                                                                    |
|                                               | Blinking during packet corresponding                                                                                                    |
|                                               | <ul> <li>SPEED: Turn off when 10BASE-communication</li> </ul>                                                                                                    |
|                                               | Lighting when 100BASE-communication                                                                                                    |
| ③Input / Output indicator                     | Blinking according to serial communication status                                                                                                    |
| LED (RS232C/RS485)                            | <ul> <li>SD: Blinking when this unit send data to the connected device.</li> </ul>                                                                                                    |
|                                               | RD: Blinking when this unit is received data from the connected device.                                                                                                    |
| ④Communication                                | Use to set communication conditions                                                                                                    |
| set switch 1                                  | Only when MODE 4 switch of ④ communication set switch 1 set                                                                                                    |
| ⑤Communication                                | to ON(hard), ④⑤ switches are available.                                                                                                    |
| set switch 2                                  | Refer to 5-3-1 in detail.                                                                                                    |
|                                               | *All switches set to ON at initial.                                                                                                    |
| 6 Reset switch                                | Pressing for 2 or more seconds makes system reset                                                                                                    |
|                                               | It can be cleared by power off and on again.                                                                                                    |
|                                               | •However it can not be cleared when the serial-communication or wiring                                                                                                    |
|                                               | are wrong.                                                                                                    |
|                                               | In order to initialize all settings by Configurator WD, turn the power on                                                                                                    |
|                                               | with pressing this switch.)                                                                                                    |
| ULAN connector                                | Use to connect Signal converter and PC etc. by Ethernet cable                                                                                                    |
|                                               | Connector: KJ45                                                                                                    |
|                                               | Lable : UTP(Category 5) or more                                                                                                    |
| ©KS232C/KS485                                 | Use to wire RS485 and RS232U lines                                                                                                    |
| terminal stand                                |                                                                                                    |
| Service supply connector                      | Use to connect the power supply                                                                                                    |
|                                               | Please use the attached power supply cable (AFPG805).                                                                                                    |

# Chapter 3 Wiring and Installing Space

### 3-1 Main unit terminal arrangement

Be sure to wire correctly according to the terminal arrangement and wiring diagrams.

**⑦LAN Connector** 

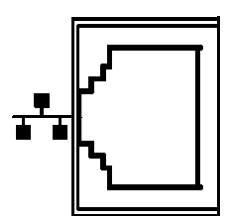

Connector: RJ45 Cable: UTP (Category 5 or more)

This unit recognizes automatically the cable, cross or straight. Select cable according to the connected devices.

#### 8RS232C/RS485 terminal stand

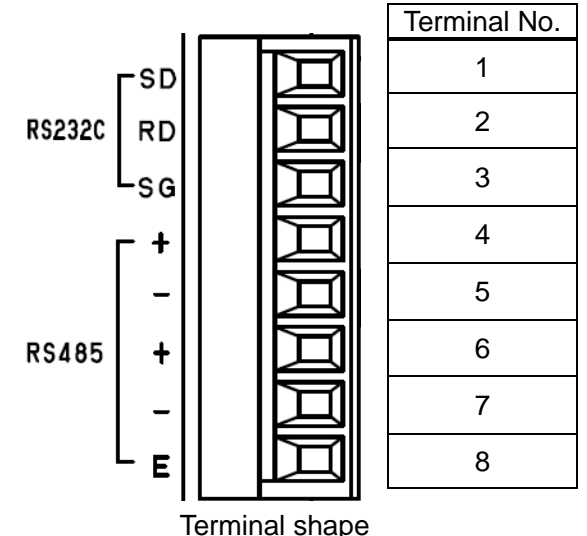

| No. | Functions |    |  |  |  |  |  |  |
|-----|-----------|----|--|--|--|--|--|--|
| 1   | RS232C    | SD |  |  |  |  |  |  |
| 2   | RS232C    | RD |  |  |  |  |  |  |
| 3   | RS232C    | SG |  |  |  |  |  |  |
| 4   | RS485     | +  |  |  |  |  |  |  |
| 5   | RS485     | _  |  |  |  |  |  |  |
| 6   | RS485     | +  |  |  |  |  |  |  |
| 7   | RS485     | _  |  |  |  |  |  |  |
| 8   | RS485     | Е  |  |  |  |  |  |  |

Terminal name

⑨Power supply connector

Use the attached power supply cable (AFPG805) to connect power supply.

| Mark | Cable        |                |  |  |  |  |  |
|------|--------------|----------------|--|--|--|--|--|
| +    | Brown 24V DC |                |  |  |  |  |  |
| _    | Blue 0V      |                |  |  |  |  |  |
| (=   | Green        | Function earth |  |  |  |  |  |
|      |              |                |  |  |  |  |  |

Wiring of attached power supply cable

Note)

- 1. Please use twisted lines for power supply line (brown and blue) in order to reduce the noise effect from outside.
- 2. Please use a power supply of the insulation type with built-in protection circuit in order to protect against an abnormal voltage from power supply line.
- 3. Regulator on the unit is non-insulation type.
- 4. Use power supply voltage within the range of allowable voltage.

| Rated voltage           | 24V DC        |
|-------------------------|---------------|
| Operating voltage range | 21.6~26.4V DC |

#### 3-2 Wiring Diagrams

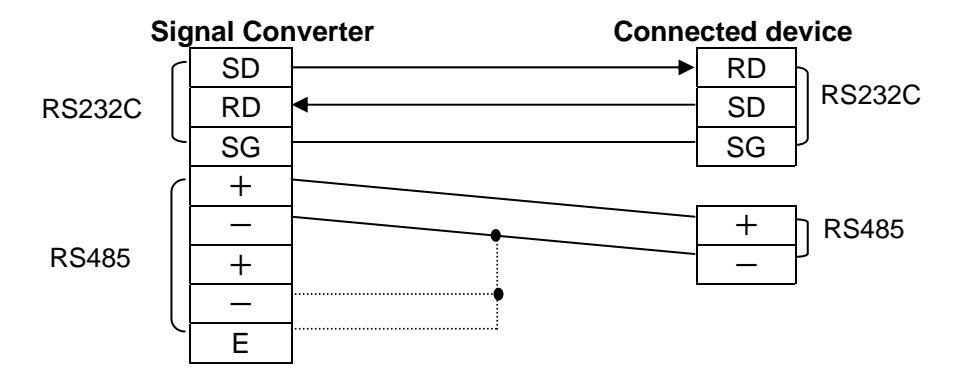

Cautions for wiring

(1)Terminal fastening torque should be 0.22 to 0.25 N · m. (Use terminal driver AFP0806.)

(2) Use wire with its cross section of 0.3~1.0mm<sup>2</sup>(AWG#22~16) for the terminal.

(3) When using this unit as terminal station of RS485, - (No.5 or No.7) and E (No.8) terminal should be shorted externally.

(4) Two + terminals (No.4 and No.6) of RS485 are shorted internally.

Two - terminals (No.5 and No.7) of RS485 are shorted internally.

#### 3-3 Communication

#### Recommended Cable

Use the transmission cables shown below for RS-485 communication system.

- 1) Use shielded type twist cables.
- 2) Use only one type of the transmission cables. Do not mix different types of the cables.
- 3) Use twist pair cables under a bad noise environment.

4) Be sure to connect with daisy chain the RS-485 transmission line between each unit. Connect one end of the shielded wire to an earth ground.

5) Use 2 recommended cables with the same cross section of 0.3 to 0.34mm<sup>2</sup> to connect to the RS-485 (+) and RS-485 (-) terminals.

#### RS-485 Wiring and setting of terminal station

1) When using shielded cable for the RS-485 transmission line, ground one end.

Use a class D dedicated earth for grounding. Do not share a ground with other earth lines. (Fig.1) 2) Be sure to connect with daisy chain the RS-485 transmission line between each unit.

- Do not use a splitter. (Fig.2)
- 3) With a terminal station, RS-485 (E) (No.8) and RS-485 (-) (No.5 or No.7) should be shorted. (Fig.1)

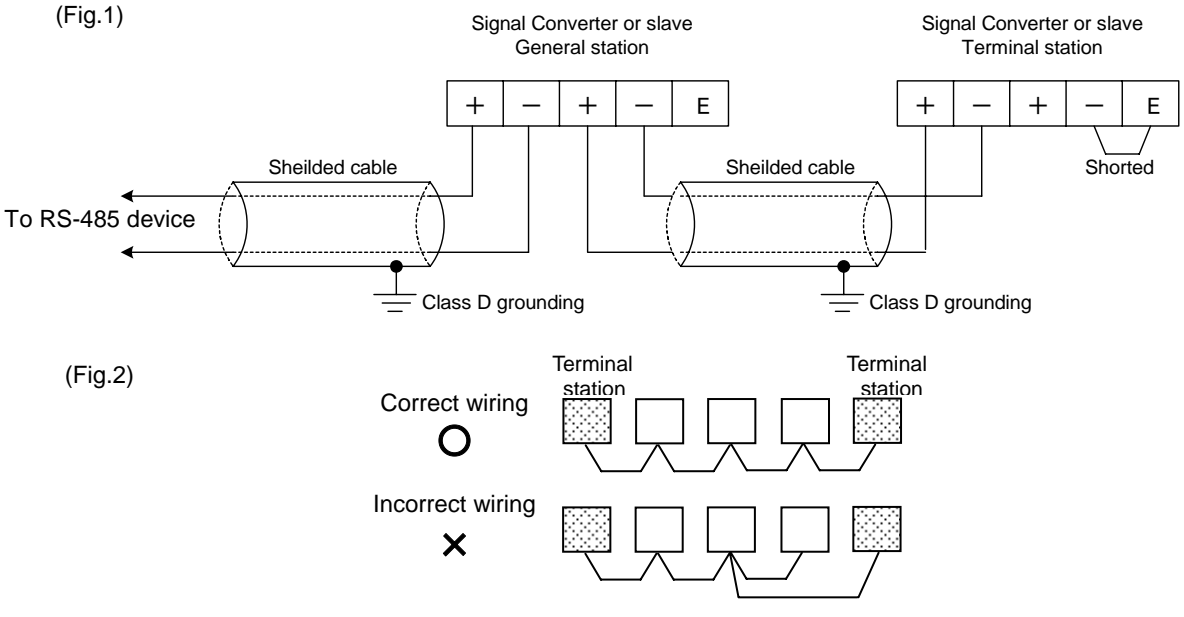

Phone: 800.894.0412 - Fax: 888.723.4773 - Web: www.ctiautomation.net - Email: info@ctiautomation.net

#### 3-4 Installing space

•Leave the unit at least 50mm from both the wiring duct and the other device to allow heat radiation and unit replacement as shown below.

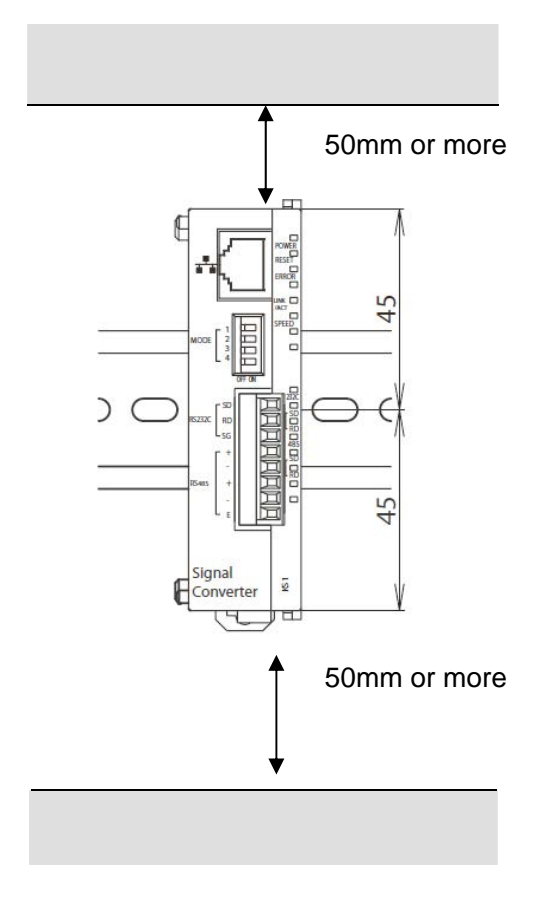

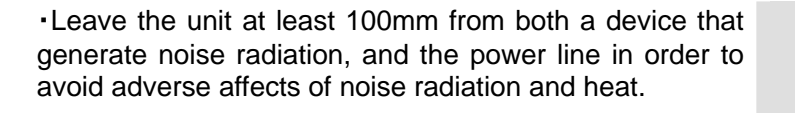

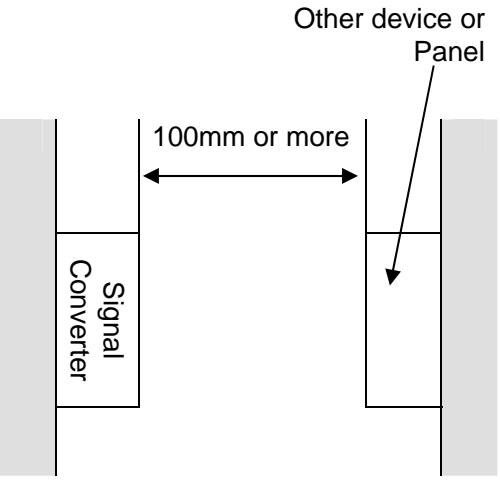

# Chapter 4 How to Install

#### 4-1. Install to DIN rail

You can install Signal Converter to DIN rail easily.

#### Procedure:

- 1. Hook the upper hook of main unit on DIN rail like 1
- 2. With supporting the upper hook, push main unit to DIN rail like 2 and fix the lower hook.

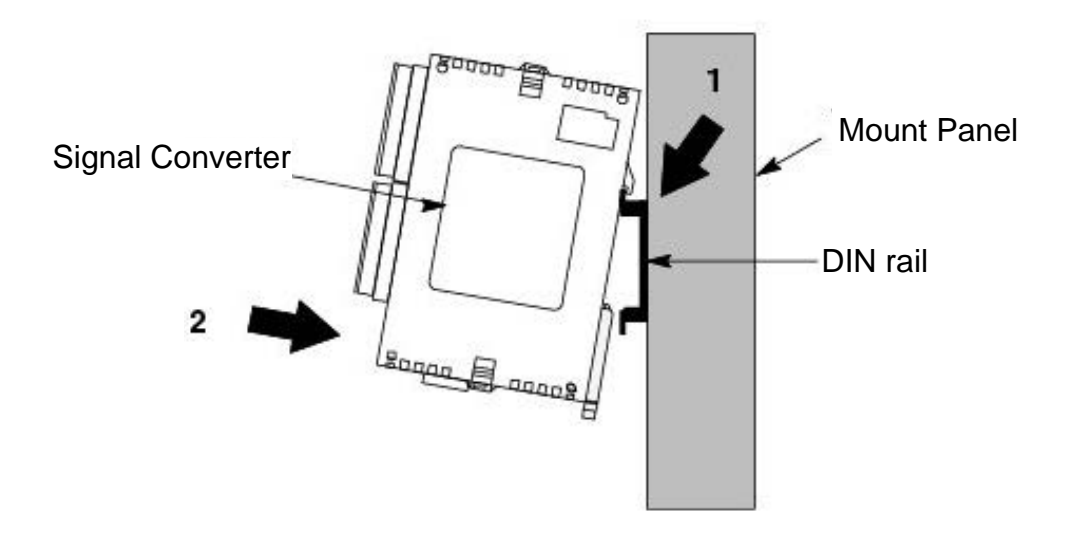

#### 4-2. Remove from DIN rail

Procedure:

- 1. Insert a screwdriver in the DIN rail installation lever.
- 2. Pull the lever below.
- 3. Lift main unit and remove from the DIN rail.

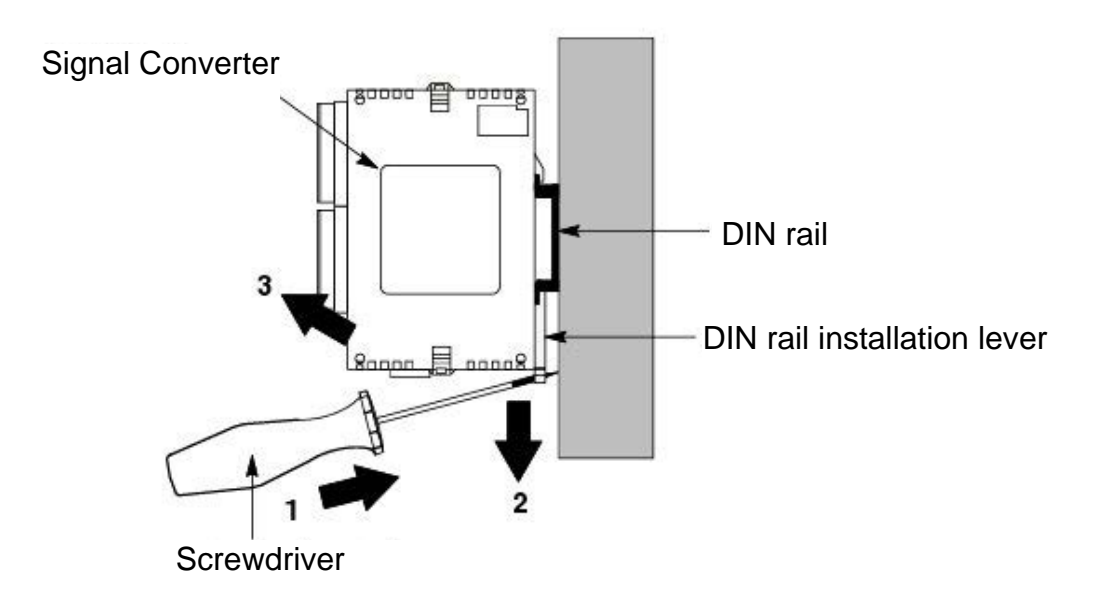

# 4-3. Install by using FP0 Slim type mounitng plate

Please use M4 screws to install FP0 slim type mounting plate (AFP0803) in the mounting plate.

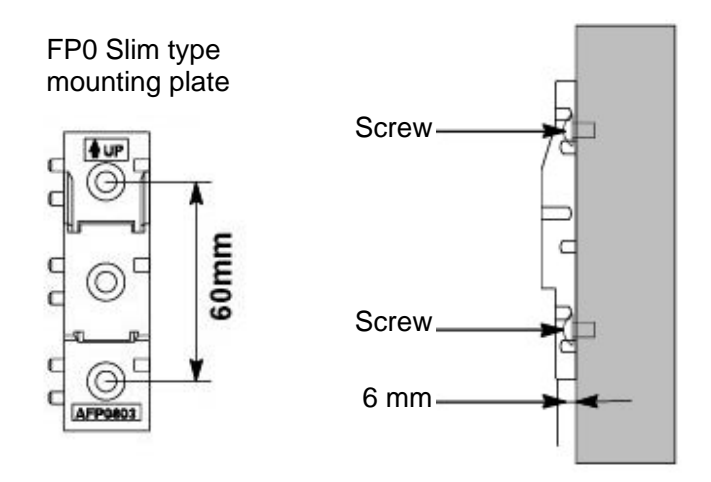

Procedure:

- 1. Hook the upper hook of main unit on FP0 Slim type mounting plate like 1.
- 2. With supporting the upper hook, push main unit to the mounting plate like 2, and fix the lower hook.

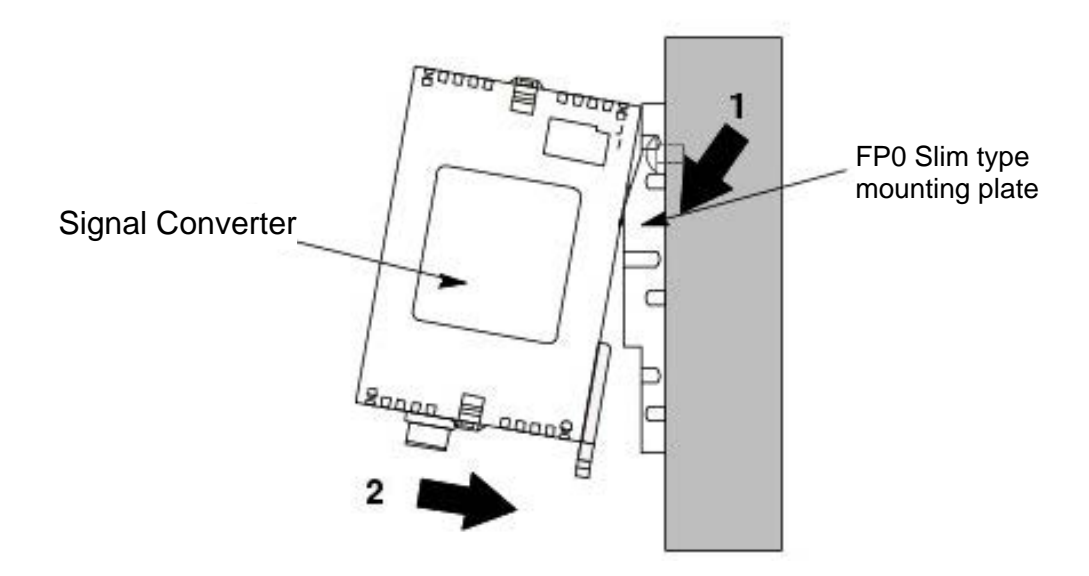

#### 4-4. Install by using FP0 Flat type mounitng plate

Please use M4 screws to install FP0 flat type mounting plate (AFP0804) in the mounting plate.

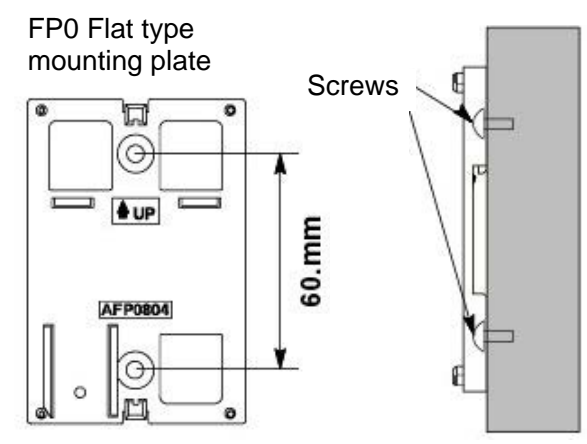

#### Procedure:

- 1. Please lift the expanding hooks of the upper surface and the bottom.
- 2. Please set up main unit in FP0 flat type mounting plate.
- 3. Please match the plate and the expanding hook, and push in the opposite direction.

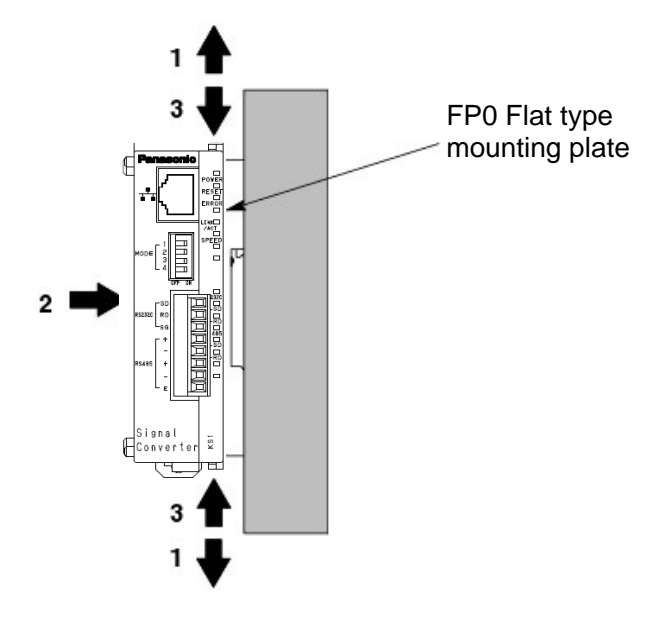

#### NOTICE!

Signal converter with FP0 Flat type mounting plate is installed to DIN rail even if it is set from the side.

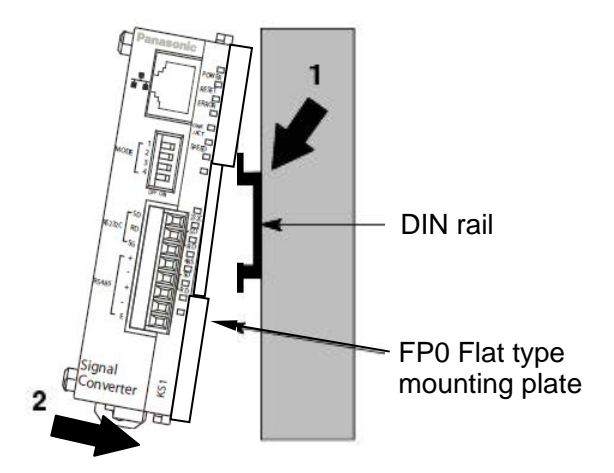

# Chapter 5 Setting

### 5-1 Install IP address search tool

A personal computer with Windows and Ethernet interface is required in order to set Signal converter.

You can download the software from the homepage of Panasonic Electric Works, Ltd.

http://panasonic-denko.co.jp/ac/e/dl/software-info/common/tol\_configwd.jsp

Download "Configurator WD" (IP Address search tool) V1.21 or more and install in a PC according to the below procedure.

| InstallShield Wizard                                                                                                    |                                                                                                    |
|----------------------------------------------------------------------------------------------------|----------------------------------------------------------------------------------------------------|
| Welcome to the InstallShield Wizard for<br>Configurator WD           The InstallShield® Wizard will install Configurator WD on<br>your computer. To continue, click Next.                                                                                                    | When the setup program is booted, a confirmation dialog box is displayed. Confirm the contents and click [Next]. |
| < <u>B</u> ack Cancel                                                                                                    |                                                                                                    |
|                                                                                                    |                                                                                                    |
| InstallShiald Wizard                                                                                                    |                                                                                                    |
| License Agreement                                                                                                    | License agreement confirmation box is                                                                            |
| Please read the following license agreement carefully.                                                                                                    | displayed.                                                                                                    |
|                                                                                                    | If you agree to all of the items in the                                                                          |
| Press the PAGE DOWN key to see the rest of the agreement.                                                                                                    | displayed license agreement, click [Yes].                                                                        |
| Licensing terms for the software                                                                                                    |                                                                                                    |
| This Agreement is a legally binding agreement between the final user and Matsushita<br>Electric Works, Ltd. (hereinafter referred to as "MEW"). By clicking the "Yes" button, you<br>signify your assent to this Agreement. If you do not agree with the terms and conditions of<br>this Agreement, you will not be able to use the Software.<br>1. Grant of License |                                                                                                    |
| MEW hereby grants you the nonexclusive license to use the Software acquired under this<br>Agreement for the operation of a single-user computer provided that the Software will at                                                                                                    |                                                                                                    |
| Do you accept all the terms of the preceding License Agreement? If you choose No, the<br>setup will close. To install Configurator WD, you must accept this agreement.                                                                                                    |                                                                                                    |
| InstallShield                                                                                                    |                                                                                                    |
| <u>K</u> ack <u>Y</u> es <u>N</u> o                                                                                                    |                                                                                                    |
| InstallChield Minard                                                                                                    | Fill in the [User Name] and [Company                                                                             |
| Customer Information                                                                                                    | Name] and click [Next].                                                                                          |
| Please enter your information.                                                                                                    |                                                                                                    |
| Please enter your name and the name of the company for whom you work.                                                                                                    |                                                                                                    |
| ∐ser Name:                                                                                                    |                                                                                                    |
| Matsushita                                                                                                    |                                                                                                    |
| Company Name:                                                                                                    |                                                                                                    |
| Matsushita Electric Works, Ltd                                                                                                    |                                                                                                    |
|                                                                                                    |                                                                                                    |
|                                                                                                    |                                                                                                    |
|                                                                                                    |                                                                                                    |
| InstallShield                                                                                                    |                                                                                                    |
| < <u>B</u> ack <u>N</u> ext > Cancel                                                                                                    |                                                                                                    |

| InstallShield Wizard                                                                                                    |                                                       |
|----------------------------------------------------------------------------------------------------|-------------------------------------------------------|
| Choose Destination Location<br>Select folder where Setup will install files.                                                                                                    | Select the installation destination and click [Next]. |
| Setup will install Configurator WD in the following folder.                                                                                                    |                                                       |
| To install to this folder, click Next. To install to a different folder, click Browse and select<br>another folder.                                                                           |                                                       |
|                                                                                                    |                                                       |
| Destination Folder C:\\Panasonic MEW Control\Configurator\WD Browse Browse                                                                                                    |                                                       |
| InstallShield Cancel                                                                                                    |                                                       |
| InstallShield Wizard                                                                                                    | Soloot the program folder to install                  |
| Select Program Folder Please select a program folder.                                                                                                    | Configurator WD and click [Next].                     |
| Setup will add program icons to the Program Folder listed below. You may type a new folder<br>name, or select one from the existing folders list. Click Next to continue.<br>Program Folders: |                                                       |
| Fanasonic ME w Londo                                                                                                    |                                                       |
| Existing Folders:<br>Accessories<br>Games<br>Microsoft Office Tools<br>Online Services<br>Panasonic MEW Control<br>StartUp                                                                    |                                                       |
| InstallShield                                                                                                    |                                                       |
| < <u>B</u> ack <u>N</u> ext> Cancel                                                                                                    |                                                       |
| InstallShield Wizard                                                                                                    | Confirm the completion of the installation            |
| InstallShield Wizard Complete                                                                                                    |                                                       |
| The InstallShield Wizard has successfully installed Configurator<br>WD. Click Finish to exit the wizard.                                                                                      |                                                       |
|                                                                                                    |                                                       |
|                                                                                                    |                                                       |
|                                                                                                    |                                                       |
| < <u>B</u> ack Finish Cancel                                                                                                    |                                                       |

After complete the installation, click [start]-[program]-[Panasonic EW Control]-[Configurator WD] to start "Configurator WD".

#### 5-2 Set and Change IP Address

All devices connected with Ethernet network are required their own IP address. 192.168.1.5 is initially allocated to Signal converter as IP address. If you want to change IP address, change here according to the procedure.

Start Configurator WD and click the search button in order to search units.

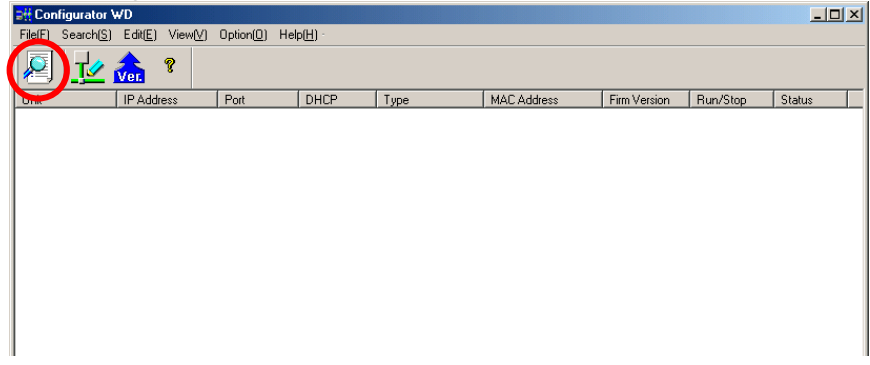

Before start searching, click [Option]-[Option] and confirm "Signal Converter" in "Search Unit" is checked.

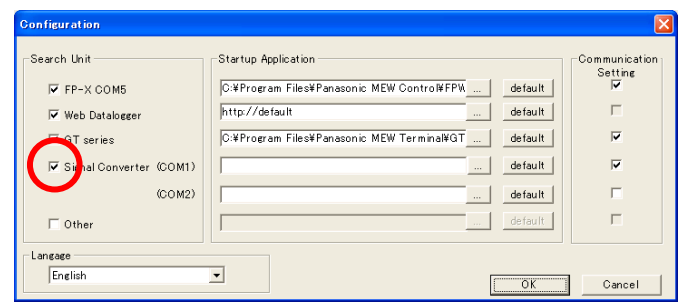

The search result is displayed with respect to each unit.

Select a unit that you want to change IP address and click [Edit]-[Setting IP address].

|   | 📲 Configurator   | WD                 |          |                        |                |                  |         |                     |                  |          |           | ×   |                   |                |              |
|---|------------------|--------------------|----------|------------------------|----------------|------------------|---------|---------------------|------------------|----------|-----------|-----|-------------------|----------------|--------------|
|   | File(E) Search(S | ) Edit( <u>E</u> ) | View[⊻]  | Option( <u>0</u> ) Hel | р( <u>Н)</u> - |                  |         |                     |                  |          |           |     |                   |                |              |
|   | 2 💆              | <b>er.</b>         | ?        |                        |                |                  |         |                     |                  |          |           |     |                   |                |              |
| 1 | Unit             | IP A               | ddress.  | Port                   | DHCP           | Туре             | MACIA   | ddress              | Firm Version     | Run/Stop | Status    |     |                   |                |              |
| V | Signal Converter | 192.               | .168.1.5 | 9094/9095              |                | Signal Converter | 00:C0:8 | 3F:60:13:9E         | 1.00             | SoftRun  | Normal    |     |                   |                |              |
|   |                  |                    |          |                        |                |                  |         |                     |                  |          |           |     |                   |                |              |
|   |                  |                    |          |                        |                |                  |         | <mark>⊒∰</mark> Cor | nfigurator       | WD       |           |     |                   |                |              |
|   |                  |                    |          |                        |                |                  |         | File(E)             | Search( <u>S</u> | Edit(E   | ) View(⊻) | Οp  | ption( <u>O</u> ) | Help( <u>H</u> | <u>- (</u> ) |
|   |                  |                    |          |                        |                |                  |         | 2                   | <u>_</u>         | Ver.     | ę         |     |                   |                |              |
|   |                  |                    |          |                        |                |                  |         | Unit                |                  | IP A     | Address   |     | Port              |                | DH           |
|   |                  |                    |          |                        |                |                  |         | Signal              | Converter        | 192      | 168.1.5   |     | 9094/9            | 095            |              |
|   |                  |                    |          |                        |                |                  |         |                     |                  |          |           |     |                   |                |              |
|   | Ready            |                    |          | (                      | Computer :     | 169.254.27.102   |         | 1                   |                  |          |           | 11. |                   |                |              |

Setting IP address window is displayed.

Specify the unit name and input IP address, Subnet Mask and Default Gateway.

Click [OK] to set new settings.

| Setting IP Address |                     | ×      |
|--------------------|---------------------|--------|
| Base Setting       |                     | ОК     |
| Unit Name          | Signal Converter    | Cancel |
| IP Address         | 192.168.1.5         |        |
| Subnet Mask :      | 255 . 255 . 255 . 0 |        |
| Default Gateway :  | 192.168.1.1         |        |
|                    |                     |        |

#### **5-3 Communication Setting**

You can set communication conditions by 2 methods, using the communication set switches on the front of main unit and using the setting software (Configurator WD).

5-3-1 Set by the communication set switches on the unit

Use ④Communication set switch 1 and ⑤Communication set switch 2 to set communication setting.

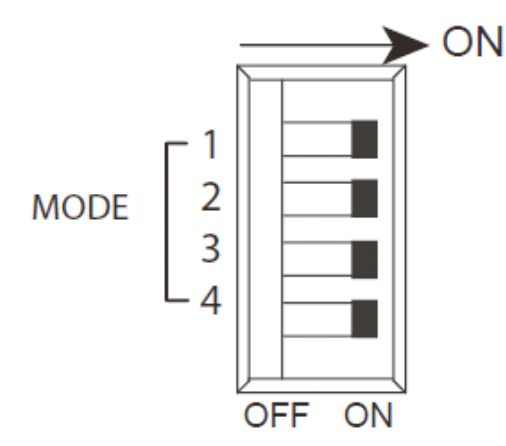

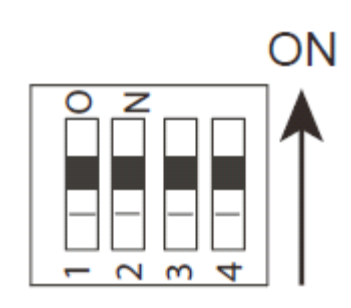

④Communication set switch 1

| MODE | Item                  | OFF      | ON       |
|------|-----------------------|----------|----------|
| 1    |                       |          |          |
| 2    | Transmission<br>speed | Below    | / table  |
| 3    |                       |          |          |
| 4    | Setting<br>method     | Software | Hardware |

5 Communication set switch 2

| No. | Item     | OFF           | ON         |
|-----|----------|---------------|------------|
| 1   | Parity   | Not available | Available  |
| 2   | Parity   | Even number   | Odd number |
| 3   | Stop bit | 2             | 1          |
| 4   | vacant   |               |            |

<Table>

| MODE 1 | MODE 2 | MODE 3 | Transmission speed |
|--------|--------|--------|--------------------|
| OFF    | OFF    | OFF    | 115200bps          |
| ON     | OFF    | OFF    | 2400bps            |
| OFF    | ON     | OFF    | 4800bps            |
| ON     | ON     | OFF    | 9600bps            |
| OFF    | OFF    | ON     | 19200bps           |
| ON     | OFF    | ON     | 38400bps           |
| OFF    | ON     | ON     | 57600bps           |
| ON     | ON     | ON     | 115200bps          |

note1)

Note 1) Only when MODE 4 of ④switch 1 is set to ON(Hardware),

- ④ and ⑤ switches' setting is available.
- 2) When MODE 4 of ④switch 1 is set to OFF (Software),
- ④ and ⑤ switches' setting is not available.
- 3) Data length is fixed with 8 bit.
- 4) Setting conditions are read when power turns on. You should set them before power turns on. If you change the settings while power turns on, some malfunctions might be occurred.
- 5) When setting by hardware (communication set switches), RS232C and RS485 communication settings are set as same. (If individual setting for RS232C and RS485 is required, use the setting software.)

5-3-2 Set by setting tool Configurator WD

You can download the setting tool software "Configurator WD" from our web site.

http://panasonic-denko.co.jp/ac/e/

Use "Configurator WD" ver. 1.42 or more for KS1 signal converter ver. 1.03 or more, that supports Modbus TCP.

Please refer to the help in Configurator WD for the way to set.

Note) In case of setting by "Configurator WD",

MODE 4 of ④switch 1 should be set to OFF (software).

Select a Signal converter which is to be set.

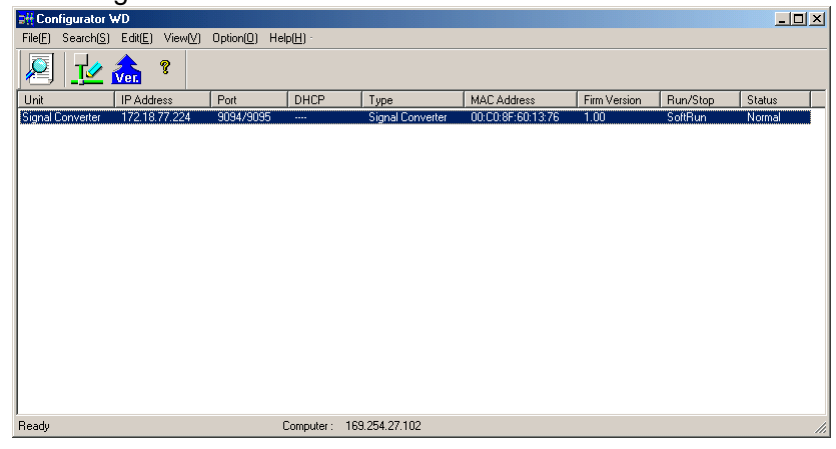

Click [Edit]-[Communication setting], and Communication setting window is displayed. You can set the communication conditions for COM1 (RS232C) and COM2 (RS485) individually. Note) Be sure to confirm COM No.

| Communication Setting               |               |                              |                                      |
|-------------------------------------|---------------|------------------------------|--------------------------------------|
| COM1 (RS232C) COM2 (RS485)          |               |                              |                                      |
| Ethernet Setting                    |               | COM Setting                  |                                      |
| Protocol : TCP Mode                 | 📀 Modbus RTU  | Baud rate :                  | 9600 bps 💌                           |
|                                     | C Modbus ASCI | - Transmission data forma    | t                                    |
| Action Mode : Server Mode           |               | Data length                  | 8bit 💌                               |
| Server Mode                         |               | Parity :                     | Odd 🔻                                |
| Source Port No. : 9094<br>(1-32767) |               | Stop bit :                   | 1bit 💌                               |
| Timeout : 60                        | s             | End codes :                  | None 💌                               |
| (0 : No Timeout) (0-1800sec)        |               | COM Timeout:<br>(10-60000ms) | 5000 ms<br>61-300sec Timeout Setting |
|                                     |               |                              |                                      |
|                                     | ОК            | Cancel                       |                                      |
|                                     |               |                              |                                      |

#### Set protocol of Ethernet network.

| Communication Setting                | ×                                        |
|--------------------------------------|------------------------------------------|
| COM1 (RS232C) COM2(RS485)            |                                          |
| Ethernet Setting                     | COM Setting                              |
| Protocol : TCP Mode                  | TU Baud rate : 9600 bps 💌                |
| TCP Mode Modbus AC                   | Transmission data format                 |
| Action Model Server Mode             | Data length Bbit                         |
| Server Mode                          | Parity : Odd 💌                           |
| Source Port No. :  9094<br>(1-32767) | Stop bit : 1bit                          |
| Timeout : 60 s                       | End codes : None 💌                       |
| (0 : No Timeout) (0-1800sec)         | COM Timeout : 5000 ms                    |
|                                      | (10-60000ms) 🔲 61-300sec Timeout Setting |
| l                                    |                                          |
| ОК                                   | Cancel                                   |
|                                      |                                          |

This is the display when you select MODBUS TCP (RTU).

| Communication Setting                                                  |                               |                                      |
|------------------------------------------------------------------------|-------------------------------|--------------------------------------|
| COM1 (RS232C) COM2(RS485)                                              |                               |                                      |
| Ethernet Setting                                                       | COM Setting                   |                                      |
| Protocol : Modbus TCP Mode 💌 📀 Modbus RM                               | Baud rate :                   | 9600 bps 💌                           |
| Action Mode Modbus TCP Mode                                            | Transmission data format      |                                      |
| Service Mode                                                           | Data length                   | 8bit 🗾                               |
|                                                                        | Parity :                      | Odd 💌                                |
| Source Port No. : J9U94<br>(1-32767) Recommended Modbus/TCP port : 502 | Stop bit :                    | 1bit 💌                               |
| Timeout : 60 s                                                         | End codes :                   | None                                 |
| (0 : No Timeout) (0-1800sec)                                           | COM Timeout :<br>(10-60000ms) | 5000 ms<br>61-300sec Timeout Setting |
|                                                                        |                               |                                      |
| ОК                                                                     | Cancel                        |                                      |

This it the display when you select MODBUS TCP (ASCII).

| Ethernet Setting                                                      | COM Setting              |                           |
|-----------------------------------------------------------------------|--------------------------|---------------------------|
| Protocol : Modbus TCP Mode 💌 C Modbus RCH                             | Baud rate :              | 9600 bps 💌                |
| TCP Mode   Modbus TCP Mode  Modbus TCP Mode                           | Transmission data format |                           |
| Action Mode                                                           | Data length              | 8bit 💌                    |
| Server Mode                                                           | Parity :                 | Odd 💌                     |
| Source Port No. : 9094<br>(1-32767) Recommended Modbus/TCP port : 502 | Stop bit :               | 1bit 💌                    |
| Timeout : 60 s                                                        | End codes :              | OR+LF                     |
| (0 : No Timeout) (0-1800sec)                                          | COM Timeout :            | 5000 ms                   |
|                                                                       | (10-60000ms) 🔲 6         | 31-300sec Timeout Setting |
|                                                                       |                          |                           |

Set action mode of PLC/PC for Ethernet network. At present, you can select only Server mode.

| Communication Setting                                                                                         |                                                                                    |                                            |
|----------------------------------------------------------------------------------------------------|------------------------------------------------------------------------------------|--------------------------------------------|
| COM1 (RS232C) COM2(RS485)                                                                                     |                                                                                    |                                            |
| Ethernet Setting                                                                                              | COM Setting                                                                        |                                            |
| Protocol : Modbus TCP Mode<br>Modbus RTU<br>Action Mode : Server Mode<br>Server Mode<br>Source Port No.: 9094 | Baud rate :<br>- Transmission data format<br>Data length<br>Parity :<br>Stop bit : | 9600 bps                                   |
| Timeout : 60 s<br>(0 : No Timeout) (0-1800sec)                                                                | End codes :<br>COM Timeout :<br>(10-60000ms) 		 61                                 | None<br>5000 ms<br>-300sec Timeout Setting |
| ОК                                                                                                    | Cancel                                                                             |                                            |

Set Baud rate of serial communication.

Default setting is 9600bps.

You can set it for COM1 (RS232C) and COM2 (RS485) individually.

When setting by hardware (communication set switches), the settings of COM1 and COM2 are common.

| Ethernet Setting                      |              | COM Setting               |                        |
|---------------------------------------|--------------|---------------------------|------------------------|
| Protocol : TCP Mode                   | Modbus RTU   | Baud rate :               | 9600 bps               |
|                                       | C Modbus ASC | Transmission data forma.— | 2400 bps<br>4800 bps   |
| Action Mode : Server Mode             | <u>•</u>     | Data length               | 9600 bps<br>19200 bps  |
| Server Mode                           |              | Parity :                  | 38400 bps<br>57600 bps |
| Source Port No. :<br>(1-32767)        | 9094         | Stop bit :                | 115200 bps             |
| Timeout :                             | 60 s         | End codes :               | CR 💌                   |
| (0 : No Timeout) (0-1800sec)          |              | COM Timeout :             | 5000 m                 |
|                                       |              | (10-60000ms) 🔲 61         | -300sec Timeout Settin |
| · · · · · · · · · · · · · · · · · · · |              |                           |                        |

Set Data length of serial communication. At present, it fixes 8bit.

| Protocol : TCP Mode ▼<br>Action Mode : Server Mode ▼<br>Server Mode<br>Source Port No. : 9094<br>(1025-32767)<br>Timeout : 0 s<br>(0 : No Timeout) (0-1800sec) | COM Setting<br>Baud rate : 9600 bps<br>Transmission data format<br>Data length<br>Parity : 9000<br>Stop bit : 11bit<br>End codes : CR<br>COM Timeout : 5000 m<br>(10-60000ms) 61-300sec Timeout Setting |
|----------------------------------------------------------------------------------------------------|----------------------------------------------------------------------------------------------------|
|----------------------------------------------------------------------------------------------------|----------------------------------------------------------------------------------------------------|

Set Parity of serial communication. Default setting is "Odd".

| Ethernet Setting<br>Protocol : TCP Mode<br>Action Mode : Server Mode | COM Setting<br>Baud rate : 9600 bps 💌<br>Transmission data format<br>Data length 8bit |
|----------------------------------------------------------------------|---------------------------------------------------------------------------------------|
| Server Mode<br>Source Port No. : 9094<br>(1025-32767)                | Parity : Odd<br>None<br>Odd<br>Even                                                   |
| Timeout : 0 s<br>(0 : No Timeout) (0-1800sec)                        | End codes : CR<br>COM Timeout : 5000 ms<br>(10-60000ms) [61-300sec Timeout Setting    |

#### Set Stop bit of serial communication. Default setting is "1 bit".

| Communication Setting                                                  | ×                                                               |
|------------------------------------------------------------------------|-----------------------------------------------------------------|
| COM1 (RS232C) COM2 (RS485)                                             |                                                                 |
| Ethernet Setting                                                       | COM Setting                                                     |
| Protocol : TCP Mode 💌                                                  | Baud rate : 9600 bps 💌                                          |
| Action Mode : Server Mode 💌                                            | Transmission data format<br>Data length 8bit                    |
| Server Mode<br>Source Port No. : 9094<br>(1025-32767)<br>Timeout : 0 s | Parity :<br>Stop bit :<br>End codes :                           |
| (0 : No Timeout) (0-1800sec)                                           | COM Timeout : 5000 ms<br>(10-60000ms) 61-300sec Timeout Setting |
| ОК                                                                     | Cancel                                                          |

Set End codes of serial communication. Default setting is CR. Select from CR, CR+LF and None.

| -Ethernet Setting                      | -COM Setting   |                            |                     |
|----------------------------------------|----------------|----------------------------|---------------------|
| Protocol : TCP Mode 💌                  | Baud ra        | te :                       | 9600 bps 💌          |
|                                        | - Transmiss    | sion data format —         |                     |
| Action Mode : Server Mode 💌            | Data le        | ngth                       | 8bit 💌              |
| Server Mode                            | Parity :       |                            | Odd 🔻               |
| Source Port No. : 9094<br>(1025-32767) | Stop bi        | t:                         | 1bit 🔹              |
| Timeout : 0                            | s End coo      | des:                       | CR 💌                |
| (0 : No Timeout) (0-1800sec)           | COM T<br>(10-1 | imeout :<br>50000ms) 🗖 61- | CR<br>CR+LF<br>None |

Set COM Timeout of serial communication. Default setting is 5000ms (5s). It means the time to wait responses from the devices connected by RS232C and RS485. After passing the set time, it finishes the communication via the serial port.

| Communication Setting<br>COM1 (RS232C) COM2(RS485)  <br>Ethernet Setting<br>Protocol : TCP Mode                                       | COM Setting<br>Baud rate : 9600 bps                                                                                                    |
|----------------------------------------------------------------------------------------------------|----------------------------------------------------------------------------------------------------|
| Action Mode : Server Mode ▼<br>Server Mode<br>Source Port No. : 9094<br>(1025-32767)<br>Timeout : 0 s<br>(0 : No Timeout) (0-1800sec) | Transmission data format<br>Data length 8bit<br>Parity : Odd<br>Stop bit : 1bit<br>End codes : CR<br>COM Timeout : 5000 ms<br>40-60000ms) 61-300sec Timeout Certified |
| ОК                                                                                                    | Cancel                                                                                                    |

COM Timeout can be set 300 seconds or less by checking the box.Uncheck the box :10-60000msec possible to set every millisecondCheck the box :61-300secpossible to set every second

| End codes :                  | OR                      | •              |
|------------------------------|-------------------------|----------------|
| COM Timeout :<br>(61-300sec) | 300<br>61-300sec Timeou | s<br>t Setting |
| Cancel                       |                         |                |

Set Source Port No. of serial communication devices at server mode. Default setting is 9094 for RS232C and 9095 for RS485. This is the display when TCP mode is selected.

| Communication Setting               | X                                     |
|-------------------------------------|---------------------------------------|
| COM1 (RS232C) COM2 (RS485)          |                                       |
| Ethernet Setting                    | COM Setting                           |
| Protocol : TCP Mode 💌 @ Modbus RTU  | Baud rate : 9600 bps 💌                |
| C Modbus ASCI                       | Transmission data format              |
| Action Mode : Server Mode           | Data length Bbit 💌                    |
| Server Wode                         | Parity : Odd 💌                        |
| Source Port No. : 9094<br>(1-32767) | Stop bit : 1bit                       |
| Timeout :  60 s                     | End codes : CR 💌                      |
| 0 : No Timeout) (0-1800sec)         | COM Timeout : 5000 ms<br>(10-60000ms) |
| ОК                                  | Cancel                                |

This is the display when Modbus TCP mode is selected for COM1 (RS232C). It shows that the source port number of serial communication device to server. "502", the standard of Modbus TCP (RTU), is recommended.

| Communication Setting                                       |                                              | × |
|-------------------------------------------------------------|----------------------------------------------|---|
| COM1 (RS232C) COM2(RS485)                                   |                                              |   |
| Ethernet Setting                                            | COM Setting                                  |   |
| Protocol : Modbus TCP Mode 💌 🤄 Modbus RTU                   | Baud rate : 9600 bps 💌                       |   |
| Action Mode : Server Mode                                   | Transmission data format<br>Data length 8bit |   |
| Server Mode                                                 | Parity : Odd                                 |   |
| 1-32767) Recommended Modbus/TCP port : 50<br>Timeout : 60 s | End codes : None                             |   |
| W: No Timeout/ W=1800sec/                                   | COM Timeout : 5000 ms<br>(10-60000ms)        |   |
|                                                             |                                              |   |
| ОК                                                          | Cancel                                       |   |

This is the display when Modbus TCP mode is selected for COM2 (RS485). It shows that the source port number of serial communication device to server. "502", the standard of Modbus TCP (RTU), is recommended.

| Communication Setting                                                                                                    |                                                                                                    | × |  |  |
|----------------------------------------------------------------------------------------------------|----------------------------------------------------------------------------------------------------|---|--|--|
| COM1 (RS232C) COM2 (RS485)                                                                                                    |                                                                                                    |   |  |  |
| Ethernet Setting                                                                                                    | COM Setting                                                                                                    |   |  |  |
| Protocol : Modbus TCP Mode 💌 🤄 Modbus RTU                                                                                          | Baud rate : 9600 bps 💌                                                                                                 |   |  |  |
| C Modbus ASCI                                                                                                    | Transmission data format                                                                                               |   |  |  |
| Action Mode: Server Mode                                                                                                    | Data length 🗾                                                                                                    |   |  |  |
| Server Mode                                                                                                    | Parity : Odd 💌                                                                                                    |   |  |  |
| (1-32767) Recommended Modbus/TCP port : 502                                                                                        | Stop bit : 1bit                                                                                                    |   |  |  |
| Timeout: 60 s                                                                                                    | End codes : None                                                                                                    |   |  |  |
| W: No Timeout/ W-1800sec/                                                                                                    | COM Timeout : 5000 ms                                                                                                  |   |  |  |
|                                                                                                    | (10-60000ms) 🖂 61-300sec Timeout Setting                                                                               |   |  |  |
|                                                                                                    |                                                                                                    |   |  |  |
|                                                                                                    |                                                                                                    |   |  |  |
| OK Cancel                                                                                                    |                                                                                                    |   |  |  |
| Server Mone<br>Source Port No. :<br>(1-32767) Recommended Modbus/TOP port : 502<br>Timeout :<br>(0 : No Timeout) (0-1800sec)<br>OK | Parity : Odd<br>Stop bit : 1bit<br>End codes : None<br>COM Timeout : 5000 ms<br>(10-60000ms) 61-300sec Timeout Setting |   |  |  |

Note) The same port number can not be set for COM1 and COM2. Set the main serial port for Modbus TCP connection to "502" and set the other port to another number.

When "502" is set to COM1, set "9095" to COM2 and when "502" is set to COM2, set "9094" to COM1. And confirm that there is not the port number repetition from a client.

KS1 Signal Converter can connect 3 devices as RS232C server and 3 devices as RS485 server. Max connected devices as server side is 6 connections.

When some devices are connected as server, set Timeout time. When no signal from one server after setting timeout time, signal converter cut the connection with the server and wait for the next connection. Default setting is 60sec.

| Communication Setting                       |                                                                                                 |         |  |  |
|---------------------------------------------|-------------------------------------------------------------------------------------------------|---------|--|--|
| COM1 (RS232C) COM2 (RS485)                  |                                                                                                 |         |  |  |
| Ethernet Setting                            | COM Setting                                                                                     |         |  |  |
| Protocol : Modbus TCP Mode                  | Baud rate : 9600 bps<br>Transmission data format<br>Data length 8bit<br>Parity : Odd            | •       |  |  |
| (1-32767) Recommended Modbus/TCP port : 502 | Stop bit :         1bit           End codes :         None           COM Timeout :         5000 | ▼<br>ms |  |  |
| (10-60000ms) 61-300sec Timeout Setting      |                                                                                                 |         |  |  |

Note1) In case of setting "60", it cut TCP connection when there are no communication for 60 seconds, after establishing TCP connection.

2) KS1 Signal converter keeps the connection until time out setting time after establishing TCP connection if the client cut TCP connection correctly. Set the timeout with considering break of Ethernet cable, cut out TCP connection due to power discontinuously of the unit and the case when it can't establish connection. When the client connects a new connection during KS1 Signal converter connection, it connects max 3 connections for one port.

3) In case of setting "0", it keeps TCP connection until passing two hours with no communication (After passing two hours, the connection will be opened.)

# Chapter 6 Specifications

#### 6-1 Main unit

| Rated operating voltage           | 24V DC                                          |                               |  |
|-----------------------------------|-------------------------------------------------|-------------------------------|--|
| Rated power consumption           | 2.4VA                                           |                               |  |
| Allowable operating voltage range | 21.6~26.4V DC (90%~110% of rate                 | ed operating voltage)         |  |
| Allowable momentary               | 10ms                                            |                               |  |
| power-off time                    | Toms                                            |                               |  |
| Ambient temperature               | 0 ∼ +55°C                                       |                               |  |
| Ambient humidity                  | 30~85%RH (at 20°C non-condensing)               |                               |  |
|                                   | Between the isolated circuits:                  |                               |  |
| Breakdown voltage(initial)        | 500V/1min                                       |                               |  |
|                                   | note) Cut-off current: 10mA                     | RS485⇔ Power supply,<br>Farth |  |
|                                   | However protective varistor excluded.           |                               |  |
|                                   | Between the isolated circuits:                  | Latur                         |  |
| Insulation resistance(initial)    | 100MΩ以上                                         |                               |  |
|                                   | (measured with 500V DC)                         |                               |  |
| Vibration resistance              | 10 to 55Hz (1cycle/min) double a                | mplitude:0.75mm (1h on 3      |  |
| VIDIATION TESIStance              | axes)                                           |                               |  |
| Shock resistance                  | Min. $294$ m/s <sup>2</sup> (5 times on 3 axes) |                               |  |
| Dimensions (mm)                   | 25 x 60 x 90                                    |                               |  |
| Weight                            | Approx. 80g                                     |                               |  |

### 6-2 Communication Specifications Interface: RS232C, RS485

| Interface          |                 | RS232C (non-insulated) RS485 (insulated)   |                           |  |
|--------------------|-----------------|--------------------------------------------|---------------------------|--|
| TCP port numb      | per note1)      | 9094 (initial)                             | 9095 (initial)            |  |
| Convert COM        | port note2)     | COM1                                       | COM2                      |  |
| Communication      | n mode          | 1:1                                        | 1 : N                     |  |
| Number of con      | nected units    | 1                                          | 99                        |  |
| Communication      | n method        | Full-duplex                                | Half-duplex               |  |
| Synchronous system |                 | Synchronous communication method           |                           |  |
| Connected nur      | nber note 5)    | 3 3                                        |                           |  |
| Transmission of    | listance        | 15m Max.1200m note2,3)                     |                           |  |
| Transmission s     | speed           | 2400,4800,9600,19200,38400,57600,115200bps |                           |  |
| COM receive ti     | ime-out note 6) | Setting range 10ms to 60s                  | Setting range 10ms to 60s |  |
|                    | Data length     | 8bit (fixed)                               |                           |  |
| Transmission       | Parity          | Not available / Odd number / Even number   |                           |  |
| Format             | Stop bit        | 1, 2                                       |                           |  |
|                    | End code        | CR, CR+LF, None                            |                           |  |
|                    |                 |                                            |                           |  |

Serial 🗢 Ethernet Conversion method | Command response method

Note1)TCP port number is set from the range of 1 to 32767 by using the tool, Configurator WD and it compares to COM port. When connecting MODBUS TCP, "502" is recommended. In case of setting 502 to main COM port, set another number to the other port.

- 2) COM1 and COM2 can be used together.
- Please check with the actual devices when some commercial devices are connected. The number of other connected devices, transmission distance, and transmission speed may be different according to using connected devices.
- 4) Transmission distance, speed and number of connected device should be decided by the right graph.
- 5) This is the maximum numbers of TCP connection that can connect to COM1 and COM1 as Ethernet sides.

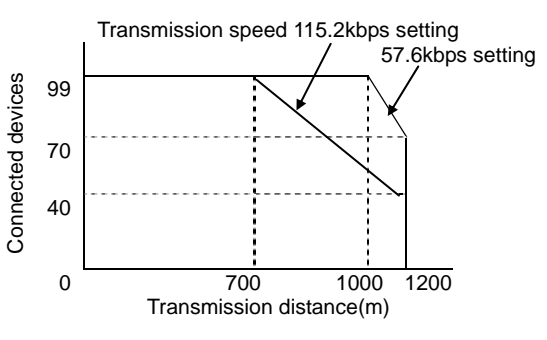

- 6) This shows the time to finish processing serial port when there is no response after command from COM port.
- 7) When the end code is CE or CR+LF, CR and CR+LF in the command are ignored.
- 8) In case of that the end code is none, it processes the data max 1460 byte per a IP packet.

#### 6-3 Communication Specifications Interface: Ethernet

| Interface                                  |                      | IEEE802.3u, 10BASE-T / 100BASE-TX               |  |
|--------------------------------------------|----------------------|-------------------------------------------------|--|
| Connector                                  |                      | RJ45                                            |  |
| Transmission speed                         |                      | 100Mbps / 10Mbps                                |  |
| Transmission specs.                        | Communication method | Baseband                                        |  |
|                                            | Max. segment length  | 100m                                            |  |
| Transmission cable UTP(Category 5 or more) |                      | UTP(Category 5 or more)                         |  |
| Transmission method                        |                      | Server connection                               |  |
| Source port number                         |                      | 1 to 32767 note2)                               |  |
| No transmission connection timeout         |                      | 0 to 1800sec (initial: 60sec) note3,4,5)        |  |
| Protocol                                   |                      | TCP / IP                                        |  |
| Function                                   |                      | Auto-negotiation<br>MDI / MDI-X Auto-cross over |  |

Note1) You can select MODBUS TCP (RTU, ASCII) added to TCP for transport layer protocol of Ethernet. (Firmware V1.03 or more)

- 2) "502" is recommended when connecting MODBUS TCP. When MODBUS TCP is set to main COM port, set the other port to another port.
- 3) The time from when it comes no connection after establish TCP connection to cut TCP connection when connect by MODBUS TCP. If set to "0", KS1 Signal converter keeps TCP connection until when MODBUS TCP client cut correctly. However, without transmission for 2 hours, it cut TCP connection.
- 4) When it doesn't cut correctly during TCP connection, KS1 Signal converter keeps the TCP connection until the setting time. Considering read out cycle of using application, set the timeout.
- 5) With serial communication conditions, when the end code is set to CR or CR+LF, it cut the connection by receiving data 4k byte ore more.
  - When the end code is none, it proceeds by 1460 byte (max of one IP packet) or it doesn't cut TCP connection without proceeding to store the several packets.

#### 6-4 Factory setting

| Setting method | Transmission speed | Data length   | Parity     | Stop bit |
|----------------|--------------------|---------------|------------|----------|
| Hardware       | 115200 bps         | 9 hit (Fixed) | Odd number | 1 bit    |
| Software       | 9600 bps           | o bit (Fixed) |            | I DIL    |

#### 6-5 Outline of MODBUS TCP and Transmission format

6-5-1 Connections (When set to MODBUS TCP)

| PC etc. | Ethernet                 | KS1 Signal convert | •RS232C      | Serial communication<br>device |
|---------|--------------------------|--------------------|--------------|--------------------------------|
| MODBUS  | $\rightarrow$ (1)command | MODBUS TCP serv    | er →②command | Slave                          |
| TCP     | ←④response               | convert 🗘          | ←③response   | Clave                          |
| Client  |                          | Serial port        | •RS485       |                                |

•MODBUS TCP server (KS1 Signal converter) is connected from MODBUS TCP client.

•MODBUS TCP server is designated by specific IP address and port number.

• MODBUS TCP server (KS1 Signal converter) converts data from MODBUS TCP client (command) to MODBUS RTU or MODBUS ASCII and send from the serial port. After that, it converts data from the serial port (response) and send to MODBUS TCP client.

6-5-2 Compare Packet of MODBUS TCP and MODBUS (RTU and ASCII)

①Example of Command data from MODBUS TCP client to MODBUS TCP server

| Item                 | Transmit ID   | Protocol ID | Transmit byte    | Transmit data     |
|----------------------|---------------|-------------|------------------|-------------------|
| Ex. of setting value | 0001          | 0000        | 0006             | 0103238D0001      |
|                      | ID of         | Fixed       | Number of byte   | Slave unit No.01  |
| Meaning              | Transmit unit | value       | of transmit data | Function code 03  |
|                      |               |             |                  | Data address 238D |
|                      |               |             |                  | Data 1 byte       |
| Setting range        | 00 to FF      | Fix to 0000 | Any value        | Any value         |

This shows the command to read out 1 byte data designated by 238D send from MODBUS TCP client to serial communication device number 01.

②Example of MODBUS RTU Command from MODBUS TCP server (KS1 Signal converter) to Serial slave unit

| Item                 | Data                                                                      | CRC                      |
|----------------------|---------------------------------------------------------------------------|--------------------------|
| Ex. of setting value | 0103238D0001                                                              | 1FA5                     |
| Meaning              | Slave unit No. 01<br>Function code 03<br>Data address 238D<br>Data 1 byte | CRC value of data        |
| Setting range        | Any value                                                                 | Calculated value 2 bytes |

•This shows the command to read out data designated by 238D send from MODBUS TCP server (KS1 Signal converter) to serial communication device number 01.

•Pick up transmit data from MODBUS TCP client, and when it is MODBUS RTU, it send command with additional CRC, and when it is MODBUS ASCII, it send command with additional LRC.

③Example of MODBUS RTU response from serial communication device to MODBUS TCP server (KS1 Signal converter)

| Item                 | Data                                                                          | CRC                      |
|----------------------|-------------------------------------------------------------------------------|--------------------------|
| Ex. of setting value | 0103020128                                                                    | B9CA                     |
| Meaning              | Slave unit No. 01<br>Function code 03<br>Data 2 byte<br>Data value 0128 (Hex) | CRC value of data        |
| Setting range        |                                                                               | Calculated value 2 bytes |

•This shows the response to send 2 bytes data 0128(Hex) designated 238D send from serial communication device number 01 to MODBUS TCP server (KS1 Signal converter).

(4) Example of response from MODBUS TCP server to MODBUS TCP client (Normal)

| Item                 | Transmit ID            | Protocol ID    | Transmit byte                   | Transmit data                                                          |
|----------------------|------------------------|----------------|---------------------------------|------------------------------------------------------------------------|
| Ex. of setting value | 0001                   | 0000           | 0006                            | 0103238D0001                                                           |
| Meaning              | ID of<br>Transmit unit | Fixed<br>value | Number of byte of transmit data | Slave unit No.01<br>Function code 03<br>Data bytes 2<br>Data 0128(Hex) |
| Setting range        | 00 to FF               | Fix to 0000    |                                 |                                                                        |

•This shows the response to send from MODBUS TCP server (KS1 Signal converter) to MOSBUS TCP client after conversion 2 bytes data 0128(Hex) designated 238D send from serial communication device number 01 to transmit data.

•When it is MODBUS RTU, it converts to transmit data delete CRC, and when it is MODBUS ASCII, it converts to transmit data delete LRC.

Transmit data is total 5 bytes and the number of byte of transmit data is 0005.

(5) Example of response from MODBUS TCP server to MODBUS TCP client

(Error) Data error 1

| Item                 | Transmit ID   | Protocol ID | Transmit byte    | Transmit data |
|----------------------|---------------|-------------|------------------|---------------|
| Ex. of setting value | 0001          | 0000        | 0003             | 00800A        |
| Mooning              | ID of         | Fixed       | Number of byte   | Error code 04 |
| wearing              | Transmit unit | value       | of transmit data |               |

• This shows the example of error response when it send command without transmit ID, protocol ID and transmit byte.

• It response "0A" in case of the below.

Transmit byte is under 6 bytes.

MOSBUS TCP command format error

MODBUS address in MODBUS TCP command error

Receive 4kbyte or more response from MODBUS slave unit.

(Error) Data error 2

| Item                 | Transmit ID   | Protocol ID | Transmit byte    | Transmit data |
|----------------------|---------------|-------------|------------------|---------------|
| Ex. of setting value | 0001          | 0000        | 0003             | 01830B        |
| Meaning              | ID of         | Fixed       | Number of byte   | Error code 0B |
|                      | Transmit unit | value       | of transmit data |               |

It response "0B" when it doesn't receive response such as there is no slave or serial line is opened etc.

# **Chapter 7 Error indication and Clear Error**

#### 7-1 Error indication

You can see some errors' contents by Configurator WD status error code.

| Error code | Item           | Contents                         |
|------------|----------------|----------------------------------|
| 0x26       | ROM error      | Flash ROM setting read failure   |
| 0x21       | RAM error      | RAM read failure                 |
| 0x60       | System error 1 | Task formation failure           |
| 0x61       | System error 2 | RS485, RS232C initialize failure |
| 0x62       | System error 3 | TCP initialize failure           |

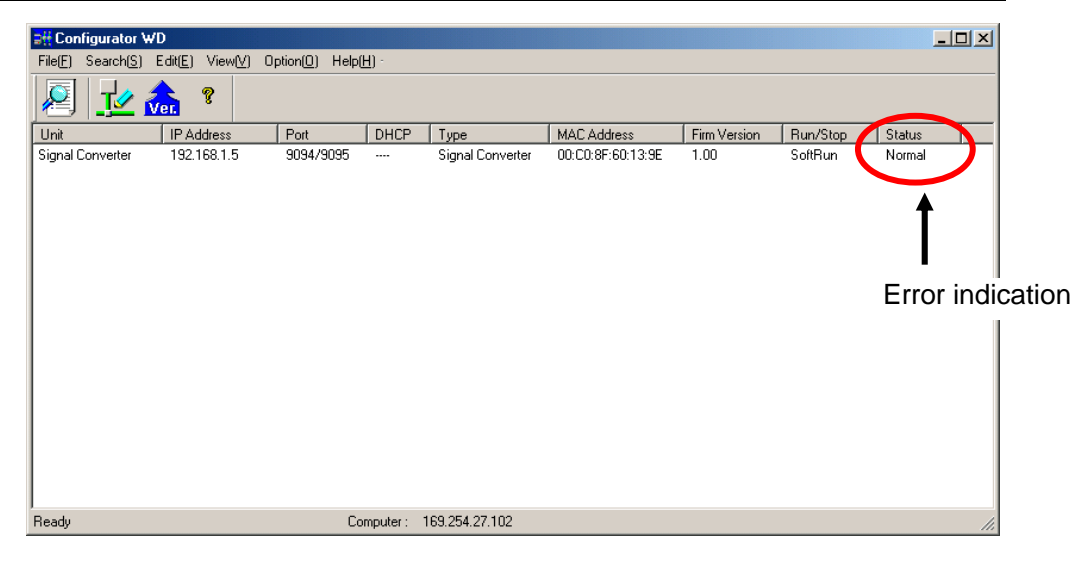

#### 7-2 How to clear the error

You can clear signal converter's error when error LED is blinking by the below 2 methods. •Power off and on again or pressing for 2 or more seconds make system reset.

• Turn the power on with pressing reset switch in order to initialize the settings.

(It initializes all settings by software.)

# Revision History

| the new features of the                          |
|--------------------------------------------------|
| the new features of the                          |
| h the upgrade of KS1<br>gurator WD.              |
| the new features of the long with the upgrade of |
| out MODBUS TCP along gnal Converter.             |
|                                                  |
|                                                  |
|                                                  |
|                                                  |
|                                                  |
|                                                  |
|                                                  |
|                                                  |
|                                                  |
|                                                  |
|                                                  |
|                                                  |
|                                                  |
|                                                  |
|                                                  |
|                                                  |